## Ordering Lunch for Helping to End Addiction Long-term<sup>®</sup> (HEAL) Initiative: Engaging Child Welfare Systems in Research on Young Children Hybrid Workshop 6700B Rockledge Drive – Bethesda MD May 25, 2023

# **Bean Bag Ordering Instructions**

Below are instructions on how to order your box lunch from Bean Bag Catering. Some important points to remember.

- Please order Lunch for May 25 2023.
- Please select **Pickup** when creating your order. Bean Bag's system will not allow delivery orders for individual orders. **Rest assured, your order will be delivered.**
- All lunch orders must be made before May 17.
- The \$23.98 includes morning coffee for both the 25<sup>th</sup> and 26th, sandwich, bottled water, and delivery costs.
- Please print and bring your order confirmation with you to the meeting.
- Ordering lunch guarantees you morning coffee each day.

## **Step By Step Instructions**

#### Step 1:

Please use this link: <u>https://thebeanbagdelicatering2.netwaiter.com/rockville/#heal-engaging-child-</u>welfare-systems

\*In some browsers, it will default to the main ordering page, don't worry. There is a link that takes you to the box lunch page, as highlighted below HEAL Engaging Child Welfare Systems

| The Bean Bag Deli & Catering                                        | Breakfast & Brunch                                                                                                    | My Order                                                                                                   |  |
|---------------------------------------------------------------------|----------------------------------------------------------------------------------------------------|----------------------------------------------------------------------------------------------------|--|
| 1605 East Gude Drive<br>Rockville, MD 20850<br>Hours: 7:00am-3:00pm | Provide your guests or employees with a treat that will truly get them                                                                                  | This order is for Pickup (Change).                                                                         |  |
| Delivery: 7:00am-6:00pm                                             | home, office or the location of your eventFor 10 to 1000 or more!                                                                                       | Previous Orders                                                                                            |  |
| Start My Order                                                      | Continental Combination - Minimum 10 People \$6.99+                                                                                                    | Most Popular Breakfast & Brunch                                                                            |  |
| Let New Group Order                                                 | Our most popular combination of fresh bagels and the Danish and Bakery Platter.<br>Served with a fresh fruit garnish and assorted cream cheeses & jelly | Fresh Fruit Platter - Minimum 10 \$5.99+<br>People<br>A beautiful arrangement of seasonal fruits which may |  |
| Order Online                                                        | The Bagel Platter - Minimum 10 People         \$6.49+                                                                                                   | include sliced honeydew, Danich & Bakery Platter Minimum 10 \$5.99+                                        |  |
| Breakfast & Brunch                                                  | An assortment of fresh Bethesda Bagels with assorted cream cheeses & jelly                                                                              | People<br>A delicious assortment which may include croissants<br>with assorted pastries and                |  |
| Coffee Service/Fruit Juice                                          | Danish & Bakery Platter Minimum 10 People \$6.99+                                                                                                    | Continental Combination - Minimum \$6.99+                                                                  |  |
| Lunch & Dinner Service                                              | A delicious assortment which may include croissants with assorted pastries and<br>fresh baked muffins arranged with a fruit garnish.                    | 10 People<br>Our most popular combination of fresh bagels and the<br>Danish and                            |  |
| Cookie and Brownie Trays                                            | Fresh Fruit Platter - Minimum 10 People \$5.99+                                                                                                    |                                                                                                    |  |
| Drinks                                                              | A beautiful arrangement of seasonal fruits which may include sliced honeydew,                                                                           |                                                                                                    |  |
| Cookie Cubes                                                        | cantaloupe, watermeion & pineappie, with grapes and berries                                                                                             |                                                                                                    |  |
| NIDA 2023 Genetics and<br>Epigenetics 5/16 & 5/17                   |                                                                                                    |                                                                                                    |  |
| HEAL Engaging Child Welfare<br>Systems                              |                                                                                                    |                                                                                                    |  |

#### Step 2:

Click on the Bean Bag Boxed Lunch Special: \$23.98 (please note this price includes morning coffee each day of the meeting)

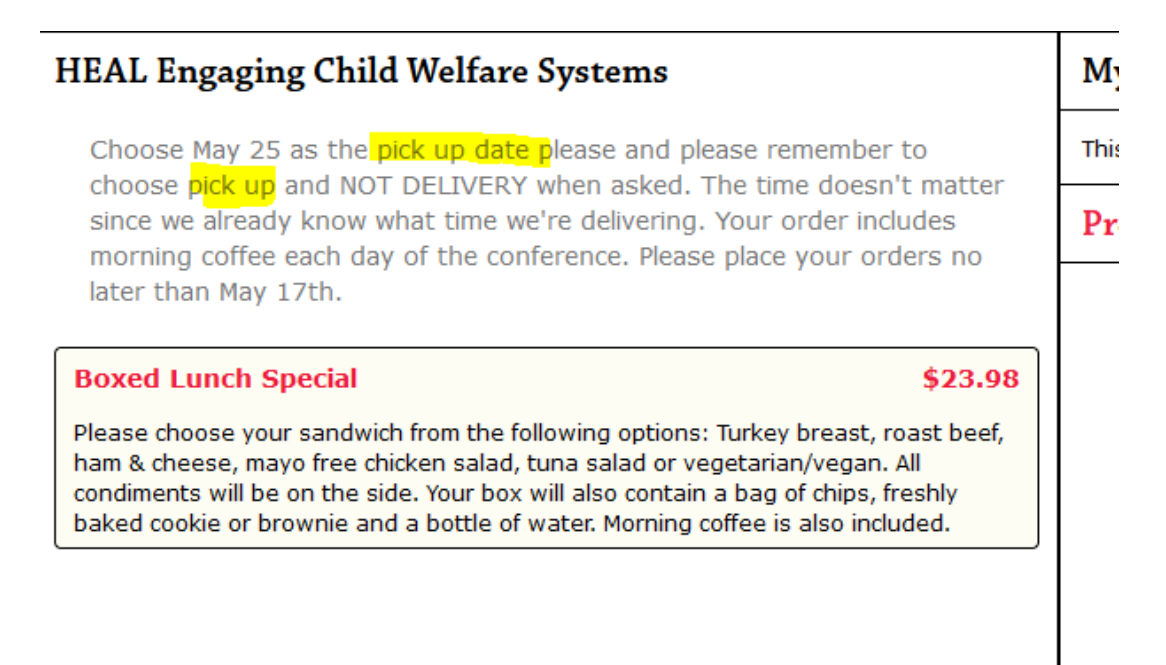

#### **Step 3:** Choose a lunch and click on + Add Item

| Boxed Lunch Specia                                                                          | l (\$23.98)                                                          |                                                                                               |                                                                                             |
|---------------------------------------------------------------------------------------------|----------------------------------------------------------------------|-----------------------------------------------------------------------------------------------|---------------------------------------------------------------------------------------------|
| Please choose your sandwic<br>vegetarian/vegan. All condin<br>bottle of water. Morning coff | h from the following<br>nents will be on the<br>ee is also included. | g options: Turkey breast, roast beef, ham &<br>side. Your box will also contain a bag of chij | cheese, mayo free chicken salad, tuna salad or<br>os, freshly baked cookie or brownie and a |
| choose your sandwich                                                                        |                                                                      |                                                                                               |                                                                                             |
| 🕑 Ham & Cheese                                                                              |                                                                      | Mayo free chicken salad                                                                       | Oven Roasted Turkey                                                                         |
| 🗆 Roast Beef                                                                                |                                                                      | Tuna Salad w/pears & raisins (sorry no substitutions)                                         | Vegetarian - hummos, avocado,<br>cucumber, sprouts, lettuce, tomato                         |
| Quantity:                                                                                   | Special Instruct                                                     | ions:                                                                                         |                                                                                             |
| - 1 +                                                                                       |                                                                      |                                                                                               |                                                                                             |
|                                                                                             | (100 Character Ma                                                    | x)                                                                                            |                                                                                             |
|                                                                                             | ake ar brownie on                                                    | 1 a Battle at water Marning ratios is also in                                                 | Cancel + Add Item                                                                           |

## Step 4:

Click on Place Pickup Order (Bean Bag will know to deliver your lunch)

| <b>My Order</b><br>This order is for Pickup (Change). |                                          |         |  |
|-------------------------------------------------------|------------------------------------------|---------|--|
|                                                       |                                          |         |  |
|                                                       | Subtotal:                                | \$23.98 |  |
|                                                       | Place Pickup Order                       |         |  |
|                                                       | Place Delivery Order<br>Minimum: \$25.00 |         |  |
|                                                       |                                          | _       |  |

# Step 5:

It will ask you to Sign Up or if you have an account to Sign In. I suggest creating an account.

## Step 6:

Select a Pickup Time – Pick Thursday, May 25, at any time. Bean Bag will know to deliver all the lunches at the correct time. Place Order

| Pickup or Delivery           |                |           |         | Picku            |
|------------------------------|----------------|-----------|---------|------------------|
| Pickup Time                  |                |           |         | 5/25/2023 11:15a |
| When would you like to Picku | p your order?  |           |         |                  |
| Select a Date:               | Select a Time: |           |         |                  |
| Thursday, May 25th           | ✓ 7:00am       | 7:15am    | 7:30am  | 7:45am           |
|                              | 8:00am         | 8:15am    | 8:30am  | 8:45am           |
|                              | 9:00am         | 9:15am    | 9:30am  | 9:45am           |
|                              | 10:00am        | 10:15am   | 10:30am | 10:45am          |
|                              | 11:00am        | ✓ 11:15am | 11:30am | 11:45am          |
|                              | 12:00pm        | 12:15pm   | 12:30pm | 12:45pm          |
|                              | 1:00pm         | 1:15pm    | 1:30pm  | 1:45pm           |
|                              | 2:00pm         | 2:15pm    | 2:30pm  | 2:45nm           |

## Step 7:

Add your Payment information – Bean Bag accepts Visa, Master Card, Discover, and American Express. Once you have entered your credit card information, please click on Continue

## Step 8:

You will now review and place your order. It should look like this for May 25:

| Review and Place Order                                                                                    |                                                                                  |                                                             |                                     |
|----------------------------------------------------------------------------------------------------|----------------------------------------------------------------------------------|-------------------------------------------------------------|-------------------------------------|
| Order Summary                                                                                             | The Bean Bag Deli & Catering                                                     | Order will be Paid                                          |                                     |
| Type:         Pickup           Time:         5/25/2023 11:15am                                            | 1605 East Gude Drive<br>Rockville, MD 20850                                      | CC Type: American E<br>Last 4: 3094                         | Express                             |
| Quantity Item                                                                                             |                                                                                  |                                                             | Price                               |
| - 1 + Boxed Lunch Special [F<br>choose your sandwich:                                                     | HEAL Engaging Child Welfare Systems]<br>: Ham & Cheese                           |                                                             | \$23.98                             |
|                                                                                                    |                                                                                  | Subtotal:<br>Tip/Gratuity:<br>Tax (6.00%):<br><b>Total:</b> | \$23.98<br>\$1.44<br><b>\$25.42</b> |
| Message                                                                                                   |                                                                                  |                                                             |                                     |
| Email address                                                                                             |                                                                                  |                                                             |                                     |
| Additional Information                                                                                    |                                                                                  |                                                             |                                     |
| Company Name HEAL                                                                                         | <sup>k</sup> Required                                                            |                                                             |                                     |
| Contact phone number 2023740554                                                                           | * Required                                                                       |                                                             |                                     |
| Upon submitting this order, your credit card will be<br>Important: A Tip/Gratuity cannot be added or char | immediately charged \$25.42 by The Bean Bag De<br>nged after an order is placed. | i Catering.                                                 | rder                                |

Things to look for:

- Make sure your order is **Pickup**
- Make sure that for your order is for May 25<sup>th</sup>.
- For Company Name, please put HEAL.
- For the Contact Phone Number, please put my cell phone at 202-374-0554.
- Lastly, if this all looks good, place your order.
- After you have placed your order, you should receive an email from: <u>netwaiterorder=netwaiter.com@mg.netwaiter.com</u> – this may go to your spam, so please check.
- PLEASE PRINT A COPY OF YOUR ORDER AND BRING IT TO THE MEETING. This will significantly help with distributing lunches.

If you have any questions or issues, please get in touch with Susan Holbrook at <a href="mailto:Sholbrook@seiservices.com">Sholbrook@seiservices.com</a>